# **Online Classroom Student Sign-up Process**

1. Go here -> http://pe.daegu.ac.kr

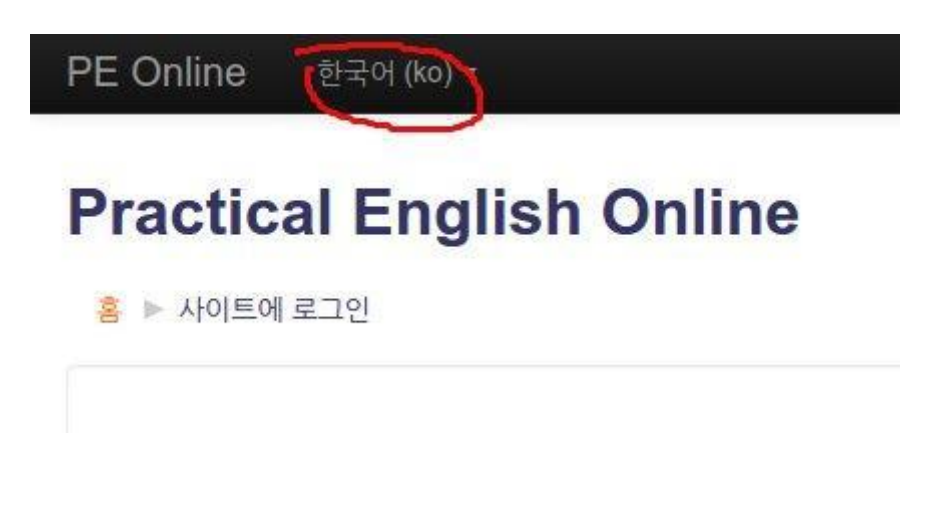

2. Create a new account...

### 이곳에 처음 오셨나요?

안녕하세요! 이 웹사이트를 제대로 이용하려면 새로운 계정을 만들어야 합니다. 어떤 강좌는 등록키가 필요할 수도 있습니다.

- · 새로운 계정 만들기를 클릭하여 양식을 채워넣습니다. 2. 입력한 이메인 주도로 확인 메일이 즉시 전송됩니다.
- 3. 이메일을 읽고, 포함된 웹링크를 클릭합니다.
- 4. 당신의 계정이 등록 확인되면 로그인 할 수 있습니다.
- 5. 이제 참여하고 싶은 강좌를 선택합니다.
- 6. 등록키를 입력하는 칸이 있다면, 선생님이 알려준 암호를 넣으면 됩니다.
- 7. 등록이 완료되면 강좌를 충분히 이용할 수 있습니다. 앞으로는 신청한 강좌를 수강하기 위해 개인 ID와 비밀번호만 필요할 것입니다.

새 계정 만들기

### 3. Enter your details...

| • 아이디와 비밀번호 생성 |                                                                                    |
|----------------|------------------------------------------------------------------------------------|
| 사용자 아이디* (     | Student Number                                                                     |
| 비밀번호*          | 암호는 최소 문자 8 개, 최소 숫자 1 개, 최소 소문자 1 개, 최소 대문자 1 개 를 총족시켜야 합니다<br>입학 1 개 등 총족시켜야 합니다 |
| 추가 정보          |                                                                                    |
| 이메일 주소*        |                                                                                    |
| 이메일 (다시)*      |                                                                                    |
| 성*             | 김                                                                                  |
| 이름*            | 민지                                                                                 |
| 도시             |                                                                                    |
| 국가             | 국가 선택 •                                                                            |

#### 4. In your email, confirm your account...

안녕하세요 조 영일,

'Practical English Online'의 이메일 주소를 통해서 새로운 계정이 요청되었습니다. 새로운 계정을 사용하시려면 아래의 웹 주소로 가세요.

http://pe.daegu.ac.kr/login/confirm.php?data=ZY5cSFmBWgXn0W2/20151111

대부분의 메일 프로그램에서 파란색 링크로 보일 것입니다. 클릭하면 됩니다. 만일 이를 지원하지 않으면 : 도 가능합니다.

만약 도움이 필요하시면, 아래 관리자에게 연락주세요.

....

#### 5. Enter the course...

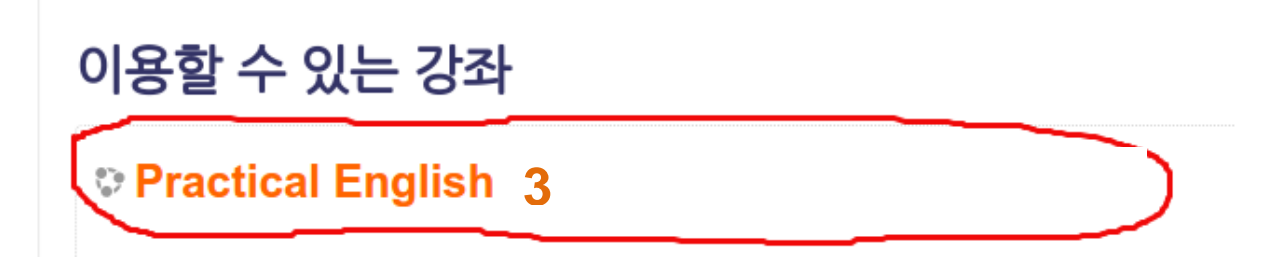

#### 6. Enter the enrolment key (this is your course number)...

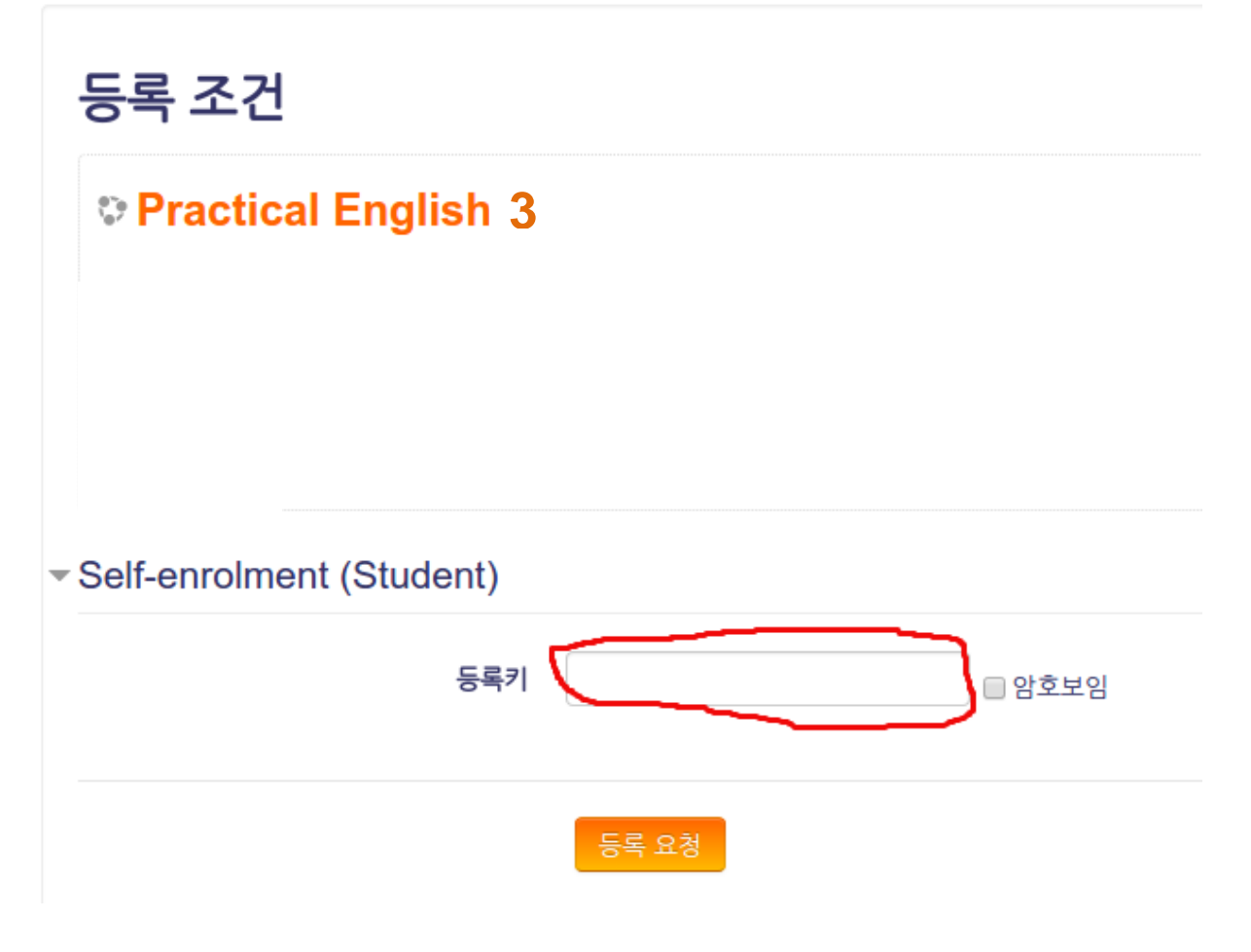

7. Success!

### Welcome to the class!

Classroom English

## You will also get an email

PE Admin <noreply@pe.daegu.ac.kr> to me  18:46 (10 minutes ago) 📩 🔺 🝷

Congratulations.

You have successfully added yourself to Practical English Online, and enrolled as a Student in the course "Practical English 1 Spring 2015 Breakthrough 1".

# **Do Not Reply to emails from PE Admin**